### H-debugger本体ファームのバージョンアップ手順の説明

Rev1.40 2012/3/16 DEF Ver12.00Aより手順の変更

#### 【機能】

H-debugger本体ファームのバージョンとPC側コントロールソフト(DEF)のバージョンを適合バージョンに合わせる必要があります。 本説明書は、H-debugger本体ファームのバージョンアップする手順を記述します。

#### 【準備項目】

<AH6000の場合> 評価キット(H8S/2612)と接続し、ターゲット側の電源をONにし、H-debugger動作可能状態にします。 また、PC側もRS232Cケーブル接続をし、通信可能状態にします。

<AH7000の場合> PC機とH-debugger本体をUSBケーブルにて接続します。ターゲット側との接続は不要です。

DEFバージョン 12.00Aから

【手順】 Ver12.00Aから、評価キット品種へのCPU設定は不要になりました。(自動で内部処理にて対応する)

| 1) コントロールソフト (DEF) の左下PBの「Start」をクリ                                     | ックします。              |
|-------------------------------------------------------------------------|---------------------|
| 🔤 A-one H-DEbugger & Flashwriter Ver6.60A A-one AH7000 Ver6.60(20 📳 🔲 🔀 |                     |
| ファイル(E) データ(D) 実行(G) ブレータ(B) 割り込み(D オブション(D) ヘルプ(B)                     |                     |
| (1) (1) (1) (1) (1) (1) (1) (1) (1) (1)                                 |                     |
| C.C. C.Hix C.Ass                                                        |                     |
| 1                                                                       |                     |
|                                                                         |                     |
|                                                                         |                     |
|                                                                         |                     |
|                                                                         |                     |
|                                                                         |                     |
|                                                                         |                     |
| I I I I I I I I I I I I I I I I I I I                                   |                     |
| C BS Managan Tick T C BS Managan I                                      |                     |
| i8aain 💌 (72U) 💌 char 💌 1 631 💈                                         |                     |
| <u>×</u>                                                                |                     |
|                                                                         |                     |
| Go Break RetMon Reset Vin Rev. Vatch Syn. Trace Step CL                 |                     |
|                                                                         |                     |
|                                                                         |                     |
| Start Log Esc Stop                                                      | <- 「Start」をクリックします。 |

2) バージョンの不適合メッセージが表示されます。

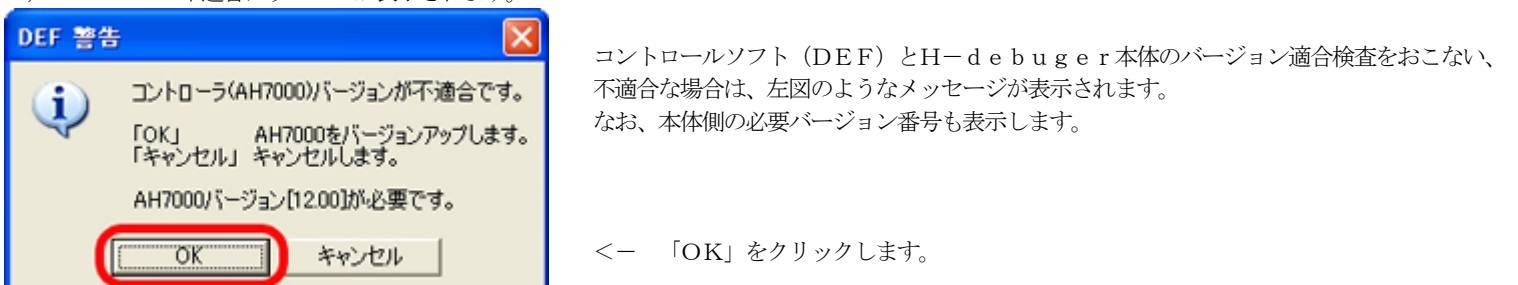

3) 警告メッセージが表示されます。

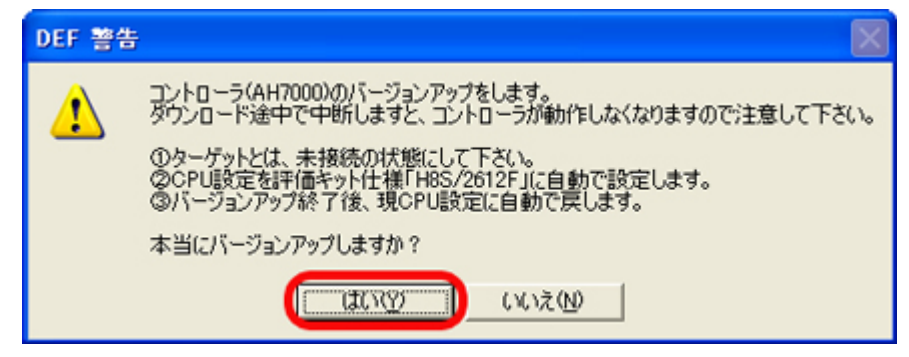

H-debugger本体のファームは、CPU内蔵フラッシュROMに書き込みますので、途中中断しますと動作不可になります。その為の警告メッセージです。

<- 「はい」をクリックします。

4) H-debugger本体ファームのHEXファイルを選択します。

| DEF コントローラ                                                                        | パージョンアップファイル名 AHX000.MOT です。 🛛 🛛 🔀                                                                                                    | コントロールソフト (DEF) のインストールしたディレクトリに、本     |
|-----------------------------------------------------------------------------------|----------------------------------------------------------------------------------------------------|----------------------------------------|
| ファイルの場所(1):                                                                       | 🔁 DEF 🗾 🗢 🖻 📸 📰                                                                                                    | 体ファーム「ahx000.mot」がありますので、指定して下さい。      |
| imon-h8h<br>imon-h8l<br>imon-h8s<br>imon-h8sx<br>imon-h8t<br>imon-h8t<br>imon-r8c | Image: mon-sh2 Image: mon-sh2   Image: mon-h8h Image: mon-sh2   Image: mon-h8h Image: mon-sh2   Image: mon-h8h Image: mon-sh2   Image: mon-h8h Image: mon-sh2   Image: mon-h8h Image: mon-sh2   Image: mon-h8h Image: mon-sh2   Image: mon-h8h Image: mon-sh2   Image: mon-h8h Image: mon-sh2 | <デフォルト><br>"c:¥Progrma Files¥Aone¥DEF" |
| ファイル・名( <u>N</u> ):<br>ファイルの種類(I):                                                | ahx000.mot  開K(の)<br>Hex File (*.mot) ・ キャンセル                                                                                                    | <- ファイル指定後、「開く」をクリックします。               |

5)開始する確認メッセージが表示されます。

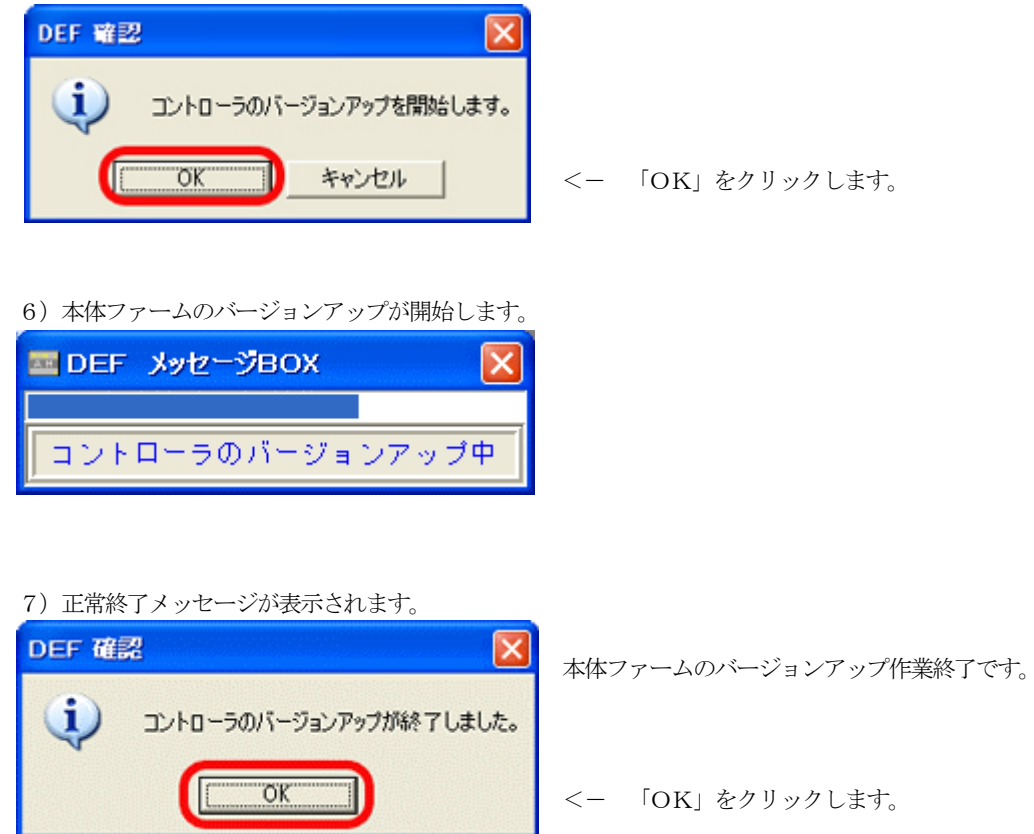

#### 【備考】

1. 何らかの原因で、バージョンアップ作業が途中中断してしまった場合は、弊社まで本体を送って下さい。 ご相談後、ご希望バージョンにファームインストール致します。

# DEFバージョン 12.00A未満(11.00x以下)

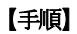

1) <オプション>-<CPU設定>で、評価キットの仕様に設定する。

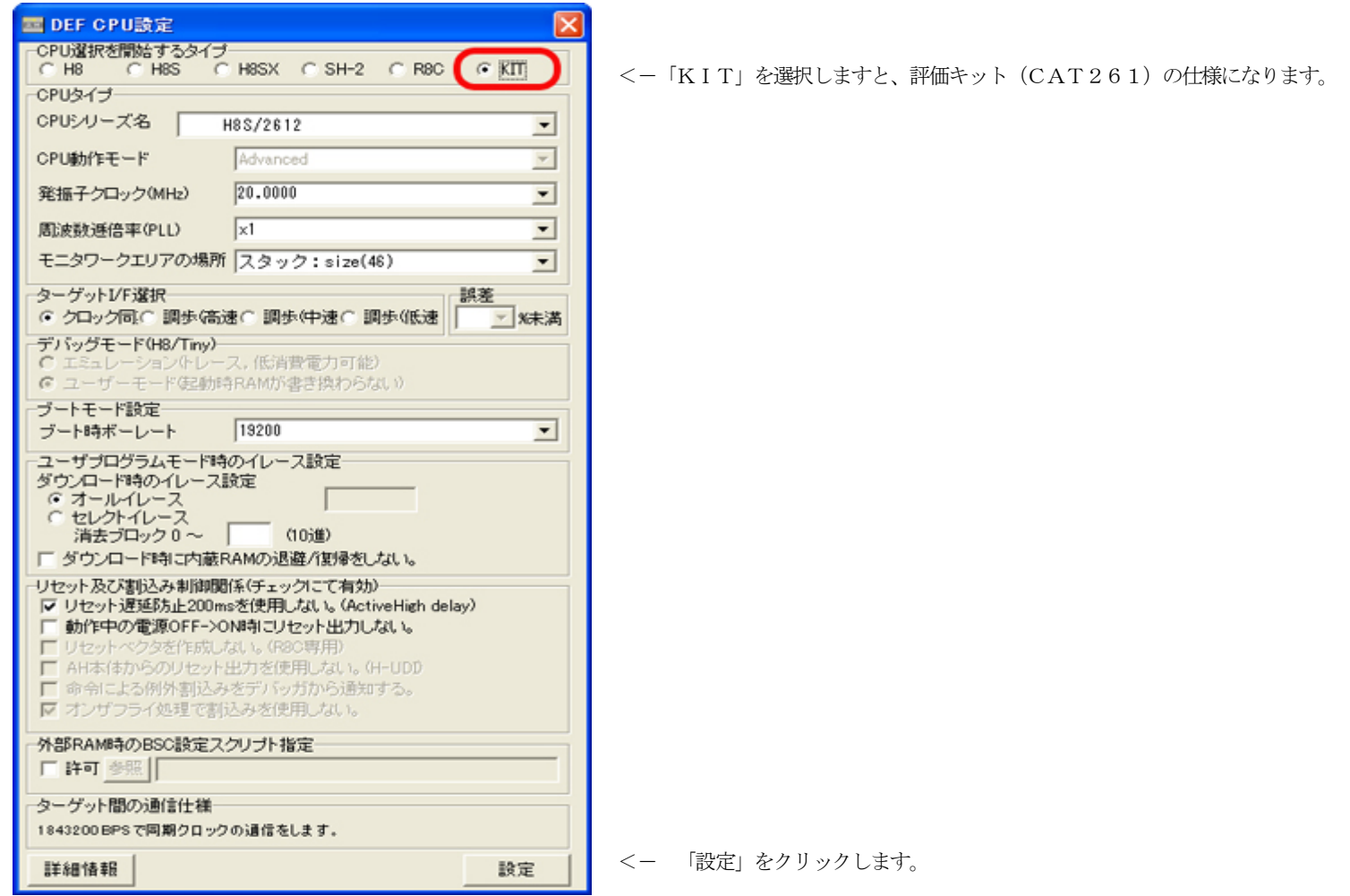

2) コントロールソフト (DEF) の左下PBの「Start」をクリックします。

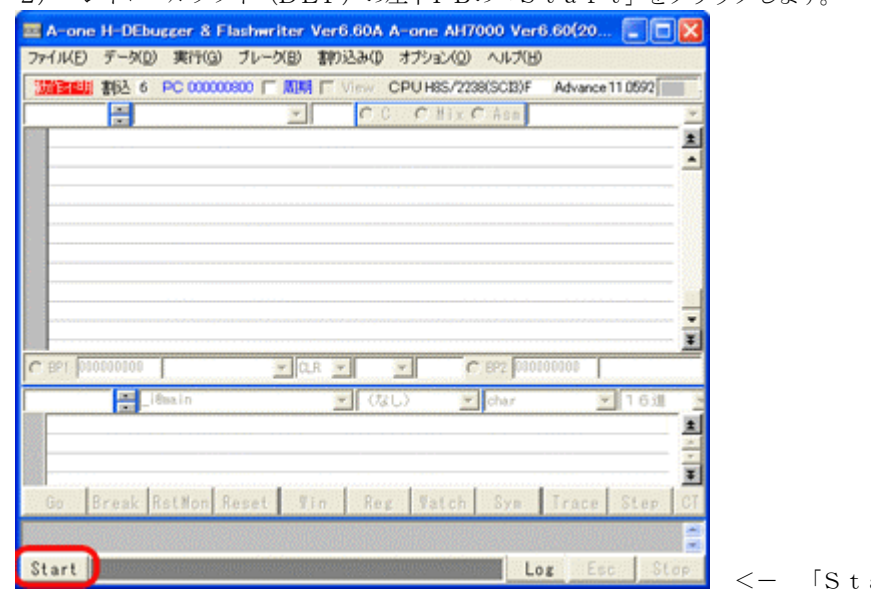

3) バージョンの不適合メッセージが表示されます。

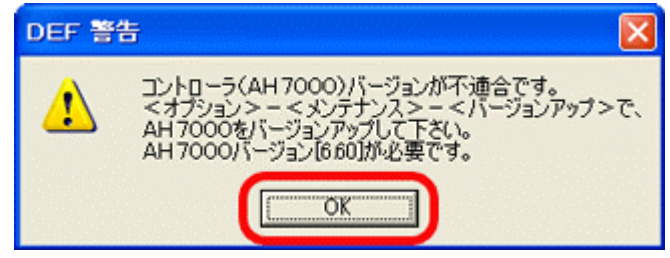

<- 「Start」をクリックします。

コントロールソフト(DEF)とH-debuger本体のバージョン適合検査をおこない、 不適合な場合は、左図のようなメッセージが表示されます。 なお、本体側の必要バージョン番号も表示します。

<- 「OK」をクリックします。

4) ターゲット未接続、またはターゲット側モニタ不在の場合の表示

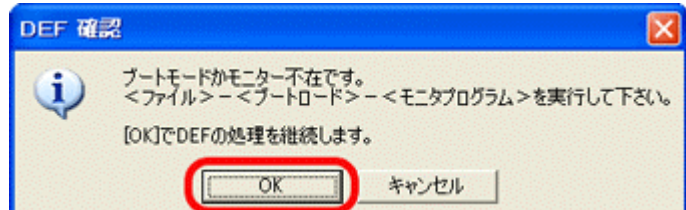

ターゲット未接続、またはターゲット側モニタ不在の場合、左図のメッセージが表示されますが 無視して下さい。

<- 「OK」をクリックします。

<- 「キャンセル」をクリックします。

5) ターゲット未接続、またはターゲット側モニタ不在の場合の表示

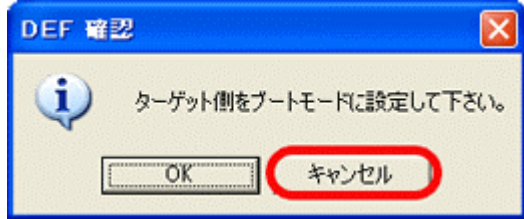

ターゲット未接続、またはターゲット側モニタ不在の場合、左図のメッセージが表示されますが無視して下さい。

6) <オプション>-<メンテナンス>-<バージョンアップ>をクリックします。

| 7711KE)     | データ( <u>D</u> ) | 実行( <u>G</u> ) | ブレーク(目)  | 割り込み(1)                  | オブション(の)           | ヘルプ(円)               |                                 |                                        | 1690.55           |
|-------------|-----------------|----------------|----------|--------------------------|--------------------|----------------------|---------------------------------|----------------------------------------|-------------------|
| 訪行明         | 割込              | PC             | 00.00    | ☐ View                   | (環境設定()<br>CPU設定() | c)                   | vance 20.0000 ×                 | 1 書込回数                                 |                   |
|             |                 |                | ¥        | C                        | 2<br>フラッシュR0       | ~<br>Mライタ(F)         | -                               | E N                                    | onWaitサ           |
|             |                 |                |          |                          | HEX771/            | 分割(D)                |                                 |                                        |                   |
|             |                 |                |          | - (                      | ターゲット撮             | 続テストロ                |                                 |                                        |                   |
|             |                 |                |          |                          | メンテナンス             | M                    | バージョンアッフ                        |                                        |                   |
|             |                 |                |          | · ·                      |                    |                      |                                 |                                        |                   |
|             |                 |                |          |                          |                    |                      |                                 |                                        |                   |
|             |                 |                |          |                          |                    |                      |                                 |                                        |                   |
|             |                 |                |          |                          |                    |                      |                                 |                                        |                   |
| _           |                 |                |          |                          |                    |                      |                                 |                                        |                   |
| -           |                 |                |          |                          |                    |                      |                                 |                                        |                   |
|             |                 |                |          |                          |                    |                      |                                 |                                        |                   |
|             |                 |                |          |                          |                    |                      |                                 |                                        |                   |
|             |                 |                |          |                          |                    |                      |                                 |                                        |                   |
|             |                 |                |          |                          |                    |                      |                                 |                                        |                   |
|             |                 |                |          |                          |                    |                      |                                 |                                        |                   |
| BP1         |                 |                | <u>×</u> | Y                        | <u>× c</u>         | BP2                  | Г                               | <u> </u>                               | ;                 |
| BP1         |                 | [              | ×.       | <b>x</b><br><b>x</b> (t, |                    | BP2                  | 16測                             | I∑<br>₹                                | <u>~</u><br>行回数   |
| ) BP1       | 2               | <b>.</b>       | ×        | <b>.</b><br><b>.</b> (t  | <u>र</u> ा) र      | BP2<br>char          | <b> </b><br><u>▼</u>  16測       | v<br>N                                 | <u>~</u><br>行回数   |
| BP1         | 2               | [              |          | <b>.</b><br><b>.</b> (t  |                    | BP2<br>char          | 16测                             | y<br>X                                 | <u>~</u><br>行回赦   |
| BP1         | *               | [              | X        | <b>.</b>                 |                    | BP2                  | 16進                             | y<br>y                                 | <u>×</u><br>行回数   |
| BP1<br>Go 1 | Break R         | stNon R        | x eset 7 | T (ta                    | g Vatch            | BP2<br>char<br>Sym T | <mark>▼</mark> 16滩<br>race Step | I IIIIIIIIIIIIIIIIIIIIIIIIIIIIIIIIIIII | 下回数<br>CSte       |
| Go I        | Break R         | stNon R        | Eset 7   | T (ta                    | z Vatch            | BP2<br>char<br>Sym 1 | ▼16洲<br>Yace Step               | I Trac                                 | 、<br>行回数<br>CSter |

7) 警告メッセージが表示されます。

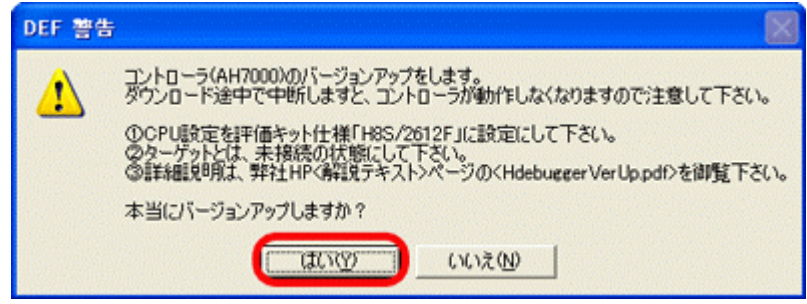

H-debugger本体のファームは、CPU内蔵フラッシュROMに書き込みま すので、途中中断しますと動作不可になります。その為の警告メッセージです。

<ー 「はい」をクリックします。

8) H-debugger本体ファームのHEXファイルを選択します。

| DEF בארם                                                                                        | パージョンアップ                                                        | ファイル名                                                                                                    | AHX000.N | иот тез | 5.    | ?   |
|-------------------------------------------------------------------------------------------------|-----------------------------------------------------------------|----------------------------------------------------------------------------------------------------|----------|---------|-------|-----|
| ファイルの場所([):                                                                                     | DEF                                                             |                                                                                                    | •        | 🗢 🔁     | -11 * |     |
| im man-h8h<br>im man-h81<br>im man-h8s<br>im man-h8sx<br>im man-h8t<br>im man-h8t<br>im man-r8c | imon-sh2<br>rom-h8h<br>rom-h8l<br>rom-h8s<br>rom-h8s<br>rom-h8s | Control of the second second s | not      |         |       |     |
| ファイル名( <u>N</u> ):                                                                              | ahx000.mot                                                      |                                                                                                    |          |         | 開((   | ົ   |
| ファイルの種類(工):                                                                                     | Hex File (*.mot                                                 | Ð                                                                                                    |          | •       | ++>   | 211 |

コントロールソフト (DEF) のインストールしたディレクトリに、本 体ファーム「ahx000.mot」がありますので、指定して下さい。

<デフオルト> "c:¥Progrma Files¥Aone¥DEF"

<- ファイル指定後、「開く」をクリックします。

9)本体ファームのバージョンアップが開始します。

| IIII DEF メッセージBOX | ×     |
|-------------------|-------|
|                   |       |
| コントローラのバージョ       | ンアップ中 |

10)正常終了メッセージが表示されます。

| DEF 確認                  | 本体ファームのバージョンアップ作業終了です。 |
|-------------------------|------------------------|
| コントローラのバージョンアップが終了しました。 |                        |
| OK                      | <ー 「OK」をクリックします。       |

## 【備考】

- 1. 本体ファームのバージョンアップ動作確認は、評価キット仕様のCPU設定のみでテストしています。
- 2. 何らかの原因で、バージョンアップ作業が途中中断してしまった場合は、弊社まで本体を送って下さい。 ご相談後、ご希望バージョンにファームインストール致します。